## Linux Ubuntu Uzak Masaüstü Bağlantı Kılavuzu

Windows bilgisayarımızda Uzak Masaüstü uygulamasını çalıştırmamız gerekmektedir. Bunun için;

- Başlat Menüsüne Uzak Masaüstü Bağlantısı yazarak çıkan uygulamayı çalıştırabilir,
- •
- ya da çalıştır bölümüne "mstsc" yazıp enter yapabiliriz.

Ardından açılan uygulamada ki adres boşluğuna Ubuntu bilgisayarımızın IP adresini yazarak "Bağlan" butonuna basıyoruz.

| b Uzak Masaüstü Bağlantısı                                                                                      | _      |     | $\times$ |
|----------------------------------------------------------------------------------------------------|--------|-----|----------|
| Uzak Masaüstü<br>Bağlantısı                                                                                     |        |     |          |
| Bilgisayar: 10.0.0.240<br>Kullanıcı adı: Hiçbiri Belirtilmedi<br>Bağlandığınızda kimlik bilgileriniz sorulacak. | ~      |     |          |
| Seçenekleri Göster                                                                                              | Bağlan | Yan | dim      |

Açılan bu Uzak Masaüstü penceresinde "username" bölümüne linux kullanıcı adımızı, "password" bölümüne de şifresini yazarak OK butonuna tıklıyoruz.

| Login to Al-Ubuntu<br>Just<br>connecting                     |  |
|--------------------------------------------------------------|--|
| Session Xorg T<br>username kullaniciadiniz<br>password ***** |  |
| OK Cancel                                                    |  |
|                                                              |  |

Sonuç olarak aşağıdaki gibi başarılı bir şekilde uzak masaüstü bağlantımızı yapmış bulunuyoruz.

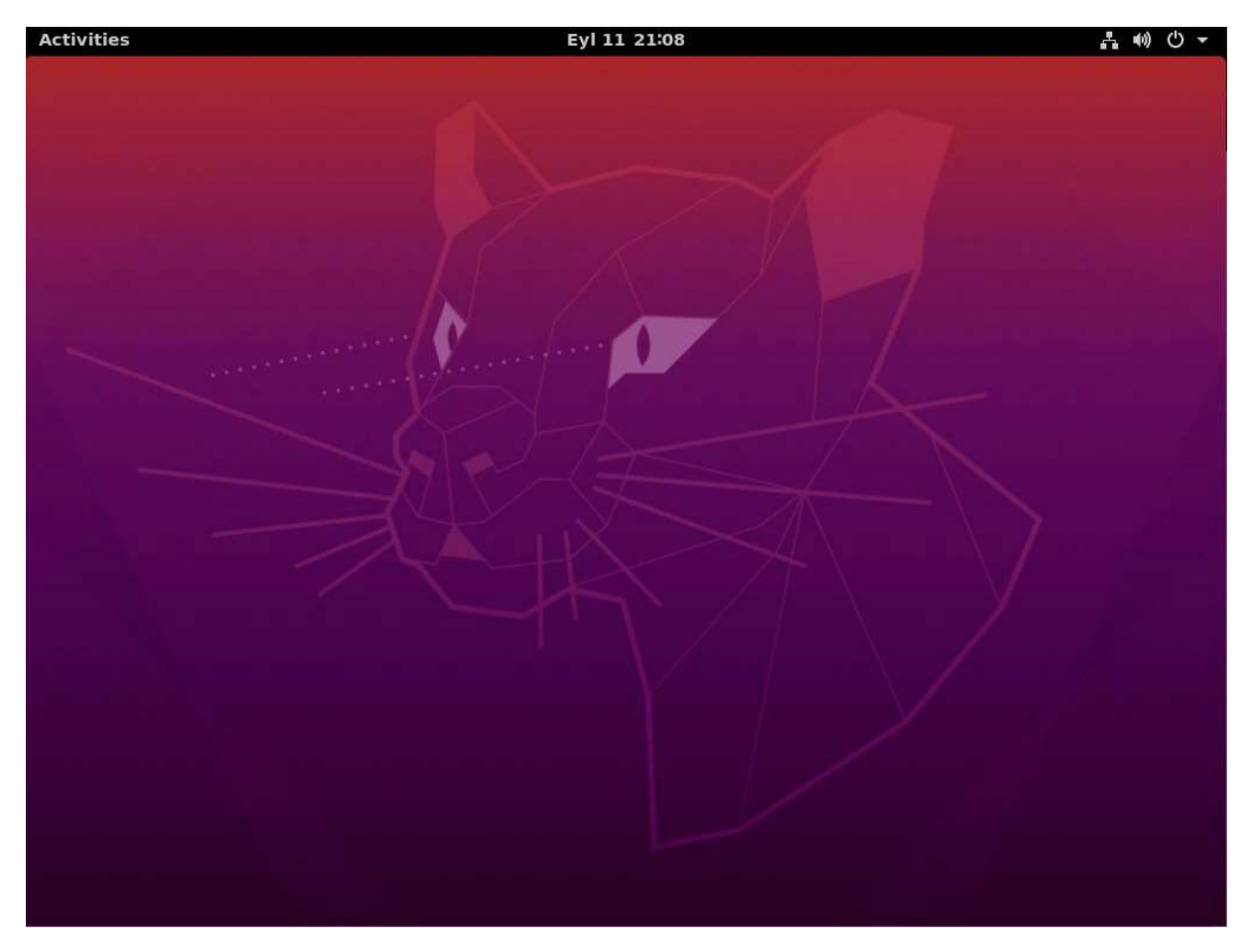